## オリジナルメッセージ作成と送信方法

|                                                | Dock to WIGHT                                                                                                    | X Win  | OW                                                                |                                                | . Inc                          | 10                                                           | 1                 |                                                                                  | - And In     | and t                                  |                                                                                                    |                                                                                                    |                      |         |
|------------------------------------------------|----------------------------------------------------------------------------------------------------|--------|-------------------------------------------------------------------|------------------------------------------------|--------------------------------|--------------------------------------------------------------|-------------------|----------------------------------------------------------------------------------|--------------|----------------------------------------|----------------------------------------------------------------------------------------------------|----------------------------------------------------------------------------------------------------|----------------------|---------|
|                                                | CLAR D WOT                                                                                                    | A WING | UW.                                                               |                                                |                                | PM/P Time                                                    |                   | Country Name                                                                     | ~            | ~                                      | ~ *                                                                                                    | ~<br>TU                                                                                                    | Cont                 |         |
| Y                                              | Show Log Heids<br>Show Confirmed Bands                                                                                                  |        |                                                                   |                                                | Ŀ                              | rwk nime                                                     | 6                 | Country Name                                                                     | e .          |                                        | AL 1                                                                                                    | 10                                                                                                    | conc. (              | 23L     |
| FT8 Band : 1(                                  | Deceder Window                                                                                                    |        |                                                                   |                                                |                                |                                                              |                   | (indout)空                                                                        | 5            | 12 10                                  | 64                                                                                                    | 2                                                                                                    | #                    | Wrk     |
|                                                | Callsign History Window                                                                                                    |        |                                                                   | F4                                             |                                | Ulviac                                                       | cros vv           | indowを迭                                                                          | N I          |                                        |                                                                                                    |                                                                                                    | 1                    | Cfm     |
| US State :                                     | Alert Types Sur                                                                                                    | nmarv  | Window                                                            | F7                                             | 0                              | 1                                                            |                   |                                                                                  |              |                                        |                                                                                                    |                                                                                                    | 0 1                  |         |
|                                                | Macros Windo                                                                                                    | w      |                                                                   | F8                                             | 4                              |                                                              | -                 |                                                                                  |              | _                                      | _                                                                                                    |                                                                                                    |                      | _       |
| JTDX by HF c                                   | Open browser                                                                                                    | to Har | nSpots pet                                                        | Alt+H                                          | bas                            | ed on WSJT-X t                                               | by K1JT           |                                                                                  |              |                                        |                                                                                                    |                                                                                                    |                      |         |
| ルー酸示して                                         | Open browser to QRZ.com                                                                                                    |        |                                                                   | Alt+Q                                          | 17.                            | N1/7                                                         |                   |                                                                                  |              |                                        |                                                                                                    |                                                                                                    |                      |         |
| TC dB<br><b>13.0! ☆</b><br>34130 デー☆<br>☆<br>☆ | Callsions Window                                                                                                    |        |                                                                   | [2                                             | Band Activity S 18             |                                                              |                   |                                                                                  |              |                                        | .095 000                                                                                                    |                                                                                                    |                      | 03:     |
|                                                | Messaging Window                                                                                                    |        |                                                                   | F5<br>F5                                       |                                |                                                              |                   |                                                                                  |              |                                        | J.S.                                                                                                    |                                                                                                    | Tx 591               | Hz 🗘    |
|                                                | Activity Window                                                                                                    |        |                                                                   | F11                                            |                                |                                                              | 181117 5005       |                                                                                  |              |                                        | •                                                                                                    |                                                                                                    |                      |         |
|                                                | Band Heat Window                                                                                                    |        |                                                                   |                                                |                                |                                                              | owか出る<br>Rx 591 ト |                                                                                  |              | Hz                                     |                                                                                                    |                                                                                                    |                      |         |
|                                                | Bring all windows back to primary display                                                                                               |        |                                                                   |                                                |                                |                                                              |                   |                                                                                  | _            |                                        |                                                                                                    |                                                                                                    | Tx/Rx 7              | 7.71.01 |
|                                                | ound on musious each to build a shay                                                                                                    |        |                                                                   |                                                |                                |                                                              |                   | 10                                                                               | 100          | 1                                      | setto .                                                                                                    |                                                                                                    |                      | N N N L |
|                                                | ening en miner                                                                                                    |        | ck to primary display                                             |                                                |                                |                                                              |                   | 横                                                                                | * ET200511   | UE                                     | 追加<br>MZVGUUS                                                                                                    |                                                                                                    | 100 1000             | T SAL   |
|                                                |                                                                                                    |        | k to primary display                                              |                                                |                                |                                                              |                   | 「一一時かい」                                                                          | FTRAASIN     |                                        | 追加<br>MZVGUK<br>Macros [                                                                                                    | CLIP 07                                                                                                    | 400-1888<br>2        | T SAL   |
|                                                |                                                                                                    |        | k to primary ospiay                                               |                                                |                                |                                                              |                   | <br> コール#イン<br>                                                                  | •ГЕТЗАА SIII | 15                                     | 追加<br>MZYGUM<br>Macros [-                                                                                                    | STIP 07                                                                                                    |                      | 1       |
|                                                |                                                                                                    | ~ ~    | o 5 o o o o                                                       | _                                              |                                | 04 50                                                        |                   |                                                                                  | • FT300511   | 15                                     | 道加<br>MZYGUIIS<br>Macros [<br>C100713                                                                                                    | CIIP 0V<br>#1] )<br>t                                                                                                    | 400 1999<br><<br>5   | T       |
|                                                | 3 1                                                                                                    | .8.0   | 95 000                                                            |                                                | 04                             | :01:59                                                       |                   | 7-11.##472                                                                       | FT3AASII     | I IIIIIIIIIIIIIIIIIIIIIIIIIIIIIIIIIIII | 追加<br>Macros [<br>0C1007 1                                                                                                    | s) IP ov.<br>#1] )<br>ل<br>TU 73                                                                                                    | 4103 1888<br>K       | T       |
|                                                | <b>S</b> 1<br>17m                                                                                                    | 8.0    | 95 000<br>Z#°21X=2~~                                              | / Tx 59                                        | 04<br>Hz                       | :01:59<br>≎   レホ⁵-ト -15                                      | 4                 | 10<br>                                                                           | Pwr<br>OW    | JC<br>JC<br>JC<br>R                    | 追加<br>Macros [<br>0C1007 1<br>0C1007 1                                                                                                    | STIP 07<br>#1] )<br>tU 73<br>TU 73                                                                                                    | 400 1995<br>K        | 4       |
|                                                | s 1<br>17m<br>DX Call                                                                                                    | 8.0    | 95 000<br>スポット メニュー 、<br>DX グリッド                                  | 7 Tx 59                                        | 04<br>Hz                       | :01:59<br>↓ ↓ホ <sup>e</sup> -ト -15<br>CL 100 %               | 4                 | 7-11.44474<br>                                                                   | Pwr<br>OW    | JC<br>R<br>NE                          | 追加<br>Macros [<br>001007 1<br>01007 1<br>01007 1                                                                                                    | (110 ov.<br>(#1])<br>(#1])<br>(#1]<br>(#1]<br>(#1]<br>(#1]<br>(#1]<br>(#1]<br>(#1]<br>(#1]                                                                                                    | 406 1995<br><<br>5   | 1       |
|                                                | s 1<br>17m<br>DX Call                                                                                                    | 8.0    | 95 000<br>2#°91X=4~<br>DX 5091                                    | 7 Tx 59                                        | 04<br>Hz                       | :01:59<br>章 レポート - 15<br>CL 100 %<br>章 DT 00 秒               |                   | 18<br>7-11.4747<br>7X 00/30<br>50<br>Hound<br>AutoTX                             | Pwr<br>OW    | JC<br>R<br>NE<br>SF                    | 道知<br>Macros [<br>CC1007 1<br>C1007 1<br>W MOD<br>RI NO DE                                                                                                    | TU 73<br>TU 73<br>TU 73                                                                                                    | NDG 1885             | T       |
|                                                | <b>S</b> 1<br>17m<br>DX Call<br>検索                                                                                                    | 8.0    | 95 000<br>スポット _ メニュー 、<br>DX グリッド                                | / Tx 59<br>A<br>Rx 59<br>Tx/Fx                 | 04<br>Hz<br>Hz<br>20%2t        | :01:59<br>シレポート - 15<br>CL 100 彩<br>DT 0.0 秒<br>V Wanted     |                   | TX 00/30<br>S0<br>Hound<br>AutoTX<br>AutoSeq1                                    | Pwr<br>OW    | JC<br>JC<br>R<br>NE<br>SI              | 追加<br>Macros [<br>CC1007 1<br>C1007 1<br>W MOD<br>RI NO DE<br>GDK T                                                                                                    | x11P 0V<br>#1] )<br>TU 73<br>TU 73<br>TU 73<br>ECODE                                                                                                    | 403-1885<br>K        | T       |
|                                                | S 1<br>17m<br>DX Call<br>検索<br>コールサイン: ET3                                                                                              | 8.0    | 95 000<br>スポット (メニュー )<br>DX グリッド<br>()<br>15K,GU5WZY,GU0SUP      | 7 Tx 59<br>Rx 59<br>Tx/Rx<br>9Y4DG.J8          | 04<br>Hz<br>Hz<br>27%21<br>8PI | :01:59                                                       |                   | 16<br>□-11.##4<br>TX 00/30<br>S0<br>Hound<br>AutoTX<br>AutoSeq1<br>Clr ✓         | Pwr<br>OW    | JC<br>JC<br>R<br>NE<br>SF              | 追加<br>Macros [<br>CC1007 1<br>C1007 1<br>CU007 1<br>W MOD<br>RI NO DE<br>GDK T                                                                                                    | (110 0)<br>(#1] )<br>(#1] )<br>(#1] )<br>(#1] )<br>(#1] (#1]<br>(#1] (#1] (#1)<br>(#1] (#1)<br>(#1] (#1)<br>(#1] (#1)<br>(#1] )<br>(#1] )<br>(# | K 5                  | 4       |
|                                                | S 1<br>17m<br>DX Call<br>検索<br>コールサイン: ET3<br>7リフィックス: VPE                                                                              | 8.0    | 95 000<br>スポット / メニュー v<br>DX グリッド<br>追加<br>ISK,GU5WZY,GU0SUP     | 7 Tx 59<br>Rx 59<br>Rx 59<br>Tx/Rx<br>9Y4DG J8 | 04<br>Hz<br>Hz<br>R            | :01:59<br>↓ レポート - 15<br>CL 100 %<br>↓ DT 0.0 秒<br>✔ Wanted  |                   | 16<br>¬→IL##√><br>TX 00/30<br>S0<br>Hound<br>AutoTX<br>AutoSeq1<br>CIr ✓         | Pwr<br>OW    | JC<br>JC<br>R<br>NE<br>SF              | 追加<br>Macros [<br>CC1007 1<br>C1007 1<br>CU007 1<br>W MOD<br>RI NO DE<br>GDK T                                                                                                    | (110 0V)<br>(#1] )<br>(#1] )<br>(#1] )<br>(#1] (#1]<br>(#1] (#1]<br>(#1] (#1]<br>(#1] (#1]<br>(#1] (#1]<br>(#1] (#1]<br>(#1] )<br>(#1] )((#1] )((#1       | 403-1885<br><b>5</b> | τ.      |
|                                                | <ul> <li>3 1</li> <li>17m</li> <li>DX Call</li> <li>検索</li> <li>コールサイン: ETS</li> <li>プリフィックス: VPE</li> <li>グリッド:</li> </ul>             | 8.0    | 95 000<br>スポット □ メニュー<br>DX クリッド<br>追加<br>1SK,GU5WZY,GU0SUP       | / Tx 59<br>Rx 59<br>Tx/Rx<br>9Y4DG J8          | 04<br>Hz<br>Hz<br>20%          | :01:59<br>↓ ↓ * - ↓ - 15<br>CL 100 %<br>DT 0.0 秒<br>✔ Wanted |                   | 16<br>¬→IL##4>2<br>TX 00/30<br>S0<br>Hound<br>AutoTX<br>AutoSeq1<br>Cir ✓<br>Cir | Pwr<br>QW    | JC<br>JC<br>R<br>NE<br>SF              | 追加<br>Macros [<br>CC1007 1<br>C1007 1<br>CU007 1<br>CU007 1 | #1] )<br>#1] )<br>TU 73<br>TU 73<br>TU 73<br>ECODE                                                                                                    | 40G 1885             | Ŧ       |
|                                                | <ul> <li>S 1</li> <li>17m</li> <li>DX Call</li> <li>検索</li> <li>コールサイン: ETS</li> <li>プリフィックス: VPE</li> <li>グリッド:</li> <li>国:</li> </ul> | 8.0    | 95 000<br>スポット (メニュー )<br>DX グリッド<br>)<br>追加<br>1SK,GU5WZY,GU0SUP | 7 Tx 59<br>Rx 59<br>Tx/Rx<br>9Y4DG J8          | 04<br>Hz<br>Hz<br>Hz<br>SPI    | :01:59<br>ロレポート - 15<br>CL 100 彩<br>つT 0.0 秒<br>V Wanted     |                   | 16<br>¬→IL+#4>><br>TX 00/30<br>S0<br>Hound<br>AutoTX<br>AutoSeq1<br>CIr ↓<br>CIr | Pwr<br>OW    |                                        | 追加<br>Macros [<br>CC1007 1<br>C1007 1<br>CU007 1<br>W MOD<br>RI NO DE<br>GDK T                                                                                                    | #1] )<br>#1] )<br>TU 73<br>TU 73<br>TU 73<br>ECODE                                                                                                    | KING 1885            | 4       |

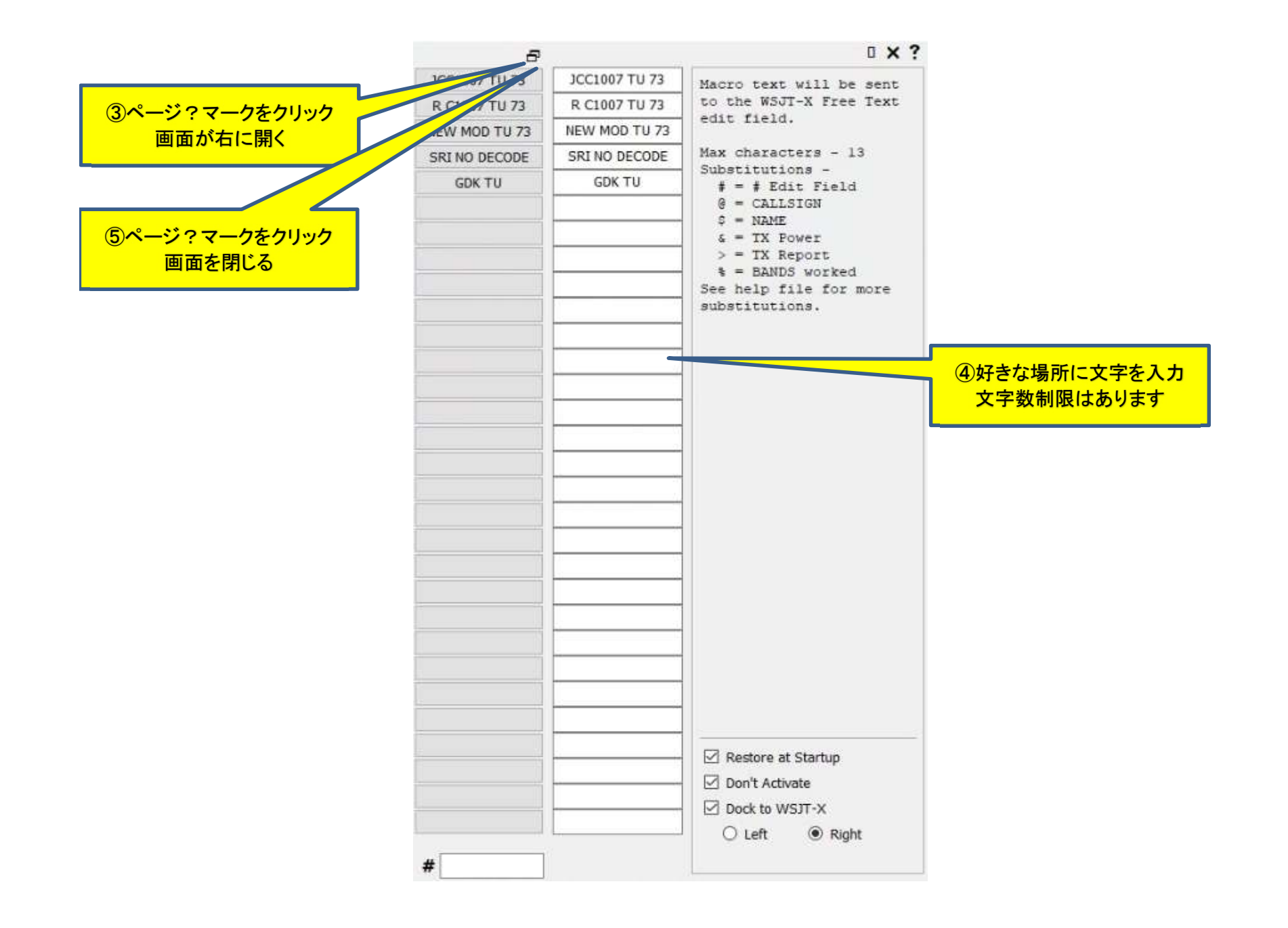

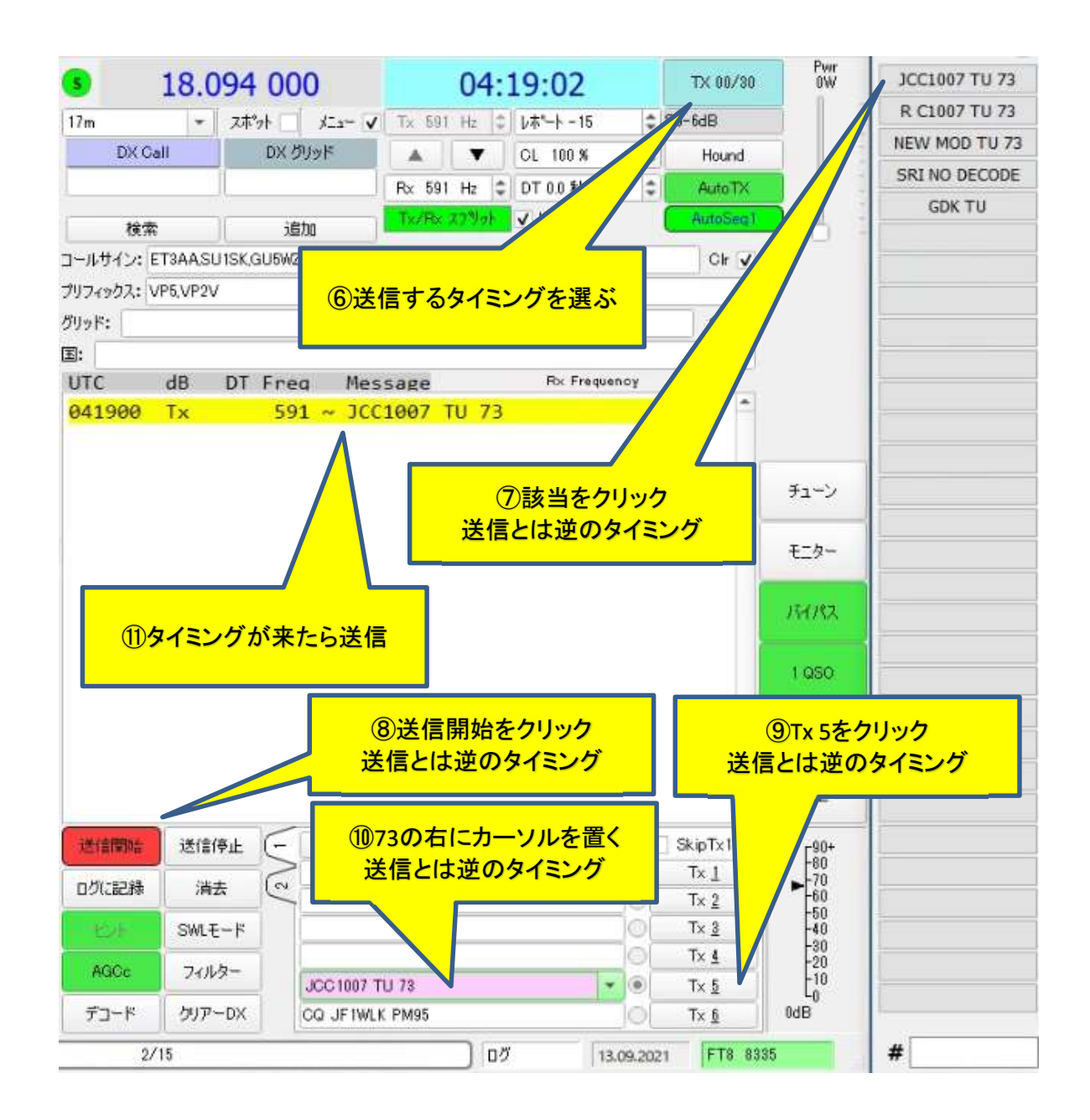